# ADVANCES IN TECHNOLOGY: USING EXCEL FOR GRADE CALCULATION

Arun Verma Faculty Associate Center for Teaching Excellence (757) 728-6983 April 20, 2009

#### **On campus Resources**

- Wireless Campus
- HU-net (Banner System)
  - Up to date class list in Real-time
  - Grade Submission
- Course Management System "BlackBoard"
- MS Office Word, Excel and PowerPoint

#### **Overview of Today's Presentation**

- Using Excel for Grade Calculation
- Grade Calculator for students
- <u>Running Grade Calculator</u>
- BlackBoard and Excel
  - Downloading and uploading grades

## **Excel in Grade Calculation**

#### Three types of "Plus"

- Regular Plus
- Cross hair Plus lower right corner (fill in handle – hold the mouse button and drag)
- Plus with arrows on the boundary of a cell (move the content of a cell)

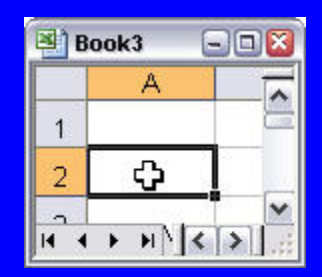

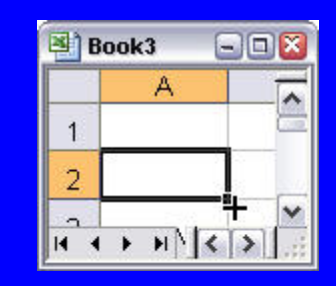

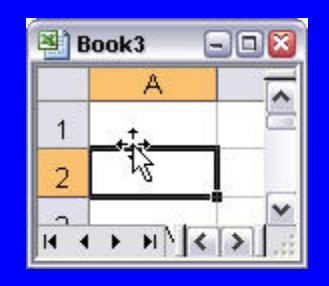

#### Formula

Cell content beginning with "="
Defining a formula and applying to the data set using "fill in handle"
SUM(from Cell ID: To Cell ID)
Dropping the lowest grade using "MIN"
Dropping more than one grade using "SMALL" or "LARGE"

#### Formula ... continued

- Assigning a letter grade using "VLOOKUP" following a table
- Counting number of each letter grade using "COUNTIF"
- Graph the Class Performance
- Insert "Comments" using right click

#### From BlackBoard to Excel

- Downloading grades using "Download " of BlackBoard
- http://hamptonu.blackboard.com
- Log in Select a course control panel gradebook – download grades– select comma delimited - right click on download - save in CSV (Comma-Separated Values) format
- Make changes save and close the modified file in CSV format

#### BlackBoard to Excel... continued

 In "gradebook" click on upload grades – browse – select - submit – make appropriate selections in couple of subsequent screens – submit
 Caution: Students name beading and

 Caution: Students name heading and the names – must be the same

## **Questions & Comments**

arun.verma@hamptonu.edu (757) 728-6983